En este documento veremos las instrucciones para validar una solicitud de baja:

1. En la pantalla principal de Alumni UPV, localiza el nombre del destino (usuario) cuya baja se solicita. Haz clic sobre el nombre del destino. Esto abrirá una nueva pestaña.

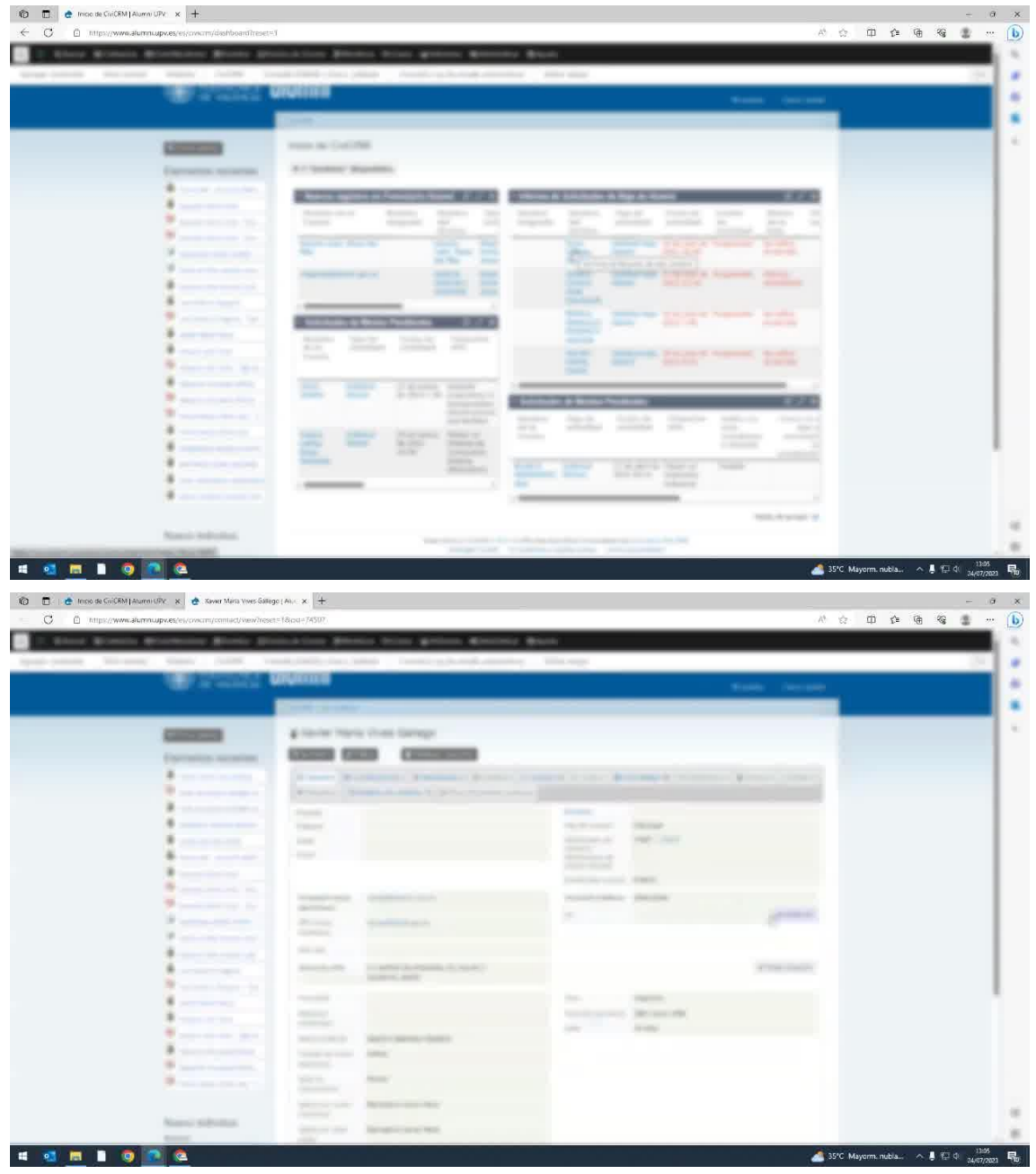

2. Revisa la titulación y la fecha de titulación del usuario. Si han pasado al menos un año desde la titulación se genera la contribución y la persona deja de tener el año gratuito.

| Since Woman   | in Mariane Maria Str | national State                   | an been grown Konney Mar-                                                                                                    |                                                                                                    |  |   |
|---------------|----------------------|----------------------------------|----------------------------------------------------------------------------------------------------|----------------------------------------------------------------------------------------------------|--|---|
| country which | and Heart State in   | and the first of                 | the freedom back and a second of the                                                                                                    | the stage                                                                                                    |  | 1 |
|               |                      | -                                |                                                                                                    |                                                                                                    |  |   |
|               | A                    | 10000                            | A COMPANY OF A DESCRIPTION OF A DESCRIPTION OF A DESCRIPT |                                                                                                    |  |   |
|               |                      | nthalis                          |                                                                                                    | ni Tanan<br>Salah sana di<br>Kalah salah s |  |   |
|               |                      | -                                | NAME                                                                                                    | <ul> <li>Security and Annual Control of Control of</li></ul>  |  |   |
|               |                      |                                  |                                                                                                    |                                                                                                    |  |   |
|               |                      | -                                |                                                                                                    |                                                                                                    |  |   |
|               |                      | <ol> <li>Marco and A.</li> </ol> |                                                                                                    |                                                                                                    |  |   |

3. Si el usuario solicita la baja porque no utiliza el servicio, procede de la siguiente manera:

a. Dirígete a la sección de "Contribuciones" y elimina la contribución asociada al usuario.

| https://www.akumnupy.es/es/crvicm/contact/wew/residentiact/wew/residentiact/wew/resident    | n=18od=/ASU?                                                                                                    | 0.52 | ÷Ψ | £≡ v⊕ | -15 | * | í |
|----------------------------------------------------------------------------------------------------|----------------------------------------------------------------------------------------------------|------|----|-------|-----|---|---|
| Corp Minness Wirelinson Wroney 101                                                                                                    | and him plane bins grows growing but                                                                                                    |      |    |       |     |   | l |
| and the set of the set                                                                                                    | and with the plan family planet second strategy                                                                                                    |      |    |       |     |   | Ì |
|                                                                                                    | ANALINE COLOR                                                                                                    |      |    |       |     |   |   |
|                                                                                                    | COM LINE                                                                                                    |      |    |       |     |   |   |
| Course of the local division of the local division of the local di | # Tanta Meria ches Lamas                                                                                                    |      |    |       |     |   |   |
| Concession and and                                                                                                    | ACCESS FOR A CONSTRAINT                                                                                                    |      |    |       |     |   |   |
|                                                                                                    |                                                                                                    |      |    |       |     |   |   |
|                                                                                                    | And a second second second second second second second second second second second second second second second                                                                                                    |      |    |       |     |   |   |
|                                                                                                    |                                                                                                    |      |    |       |     |   |   |
|                                                                                                    |                                                                                                    |      |    |       |     |   |   |
|                                                                                                    | THE R P WAR IN A REAL OF A REAL OF A |      |    |       |     |   |   |
|                                                                                                    | Concession of the second second second second second second second second second second second second second se                                                                                                    |      |    |       |     |   |   |
|                                                                                                    | - second top ( state ) and a second second                                                                                                    |      |    |       |     |   |   |
|                                                                                                    | a Anne Anne Anne Anne Anne Anne Anne Ann                                                                                                    |      |    |       |     |   |   |
|                                                                                                    |                                                                                                    |      |    |       |     |   |   |
| P                                                                                                    | 1011 Dates #                                                                                                    |      |    |       |     |   |   |
|                                                                                                    | The second second                                                                                                    |      |    |       |     |   |   |
|                                                                                                    |                                                                                                    |      |    |       |     |   |   |
| The second second secon |                                                                                                    |      |    |       |     |   |   |
|                                                                                                    |                                                                                                    |      |    |       |     |   |   |
|                                                                                                    |                                                                                                    |      |    |       |     |   |   |
|                                                                                                    |                                                                                                    |      |    |       |     |   |   |
| and the second second se                                                                                                    |                                                                                                    |      |    |       |     |   |   |
| Without States                                                                                                    |                                                                                                    |      |    |       |     |   |   |
|                                                                                                    |                                                                                                    |      |    |       |     |   |   |
| Name Indexes                                                                                                    |                                                                                                    |      |    |       |     |   |   |
| And the owner of the owner of the owner of                                                                                                    |                                                                                                    |      |    |       |     |   |   |

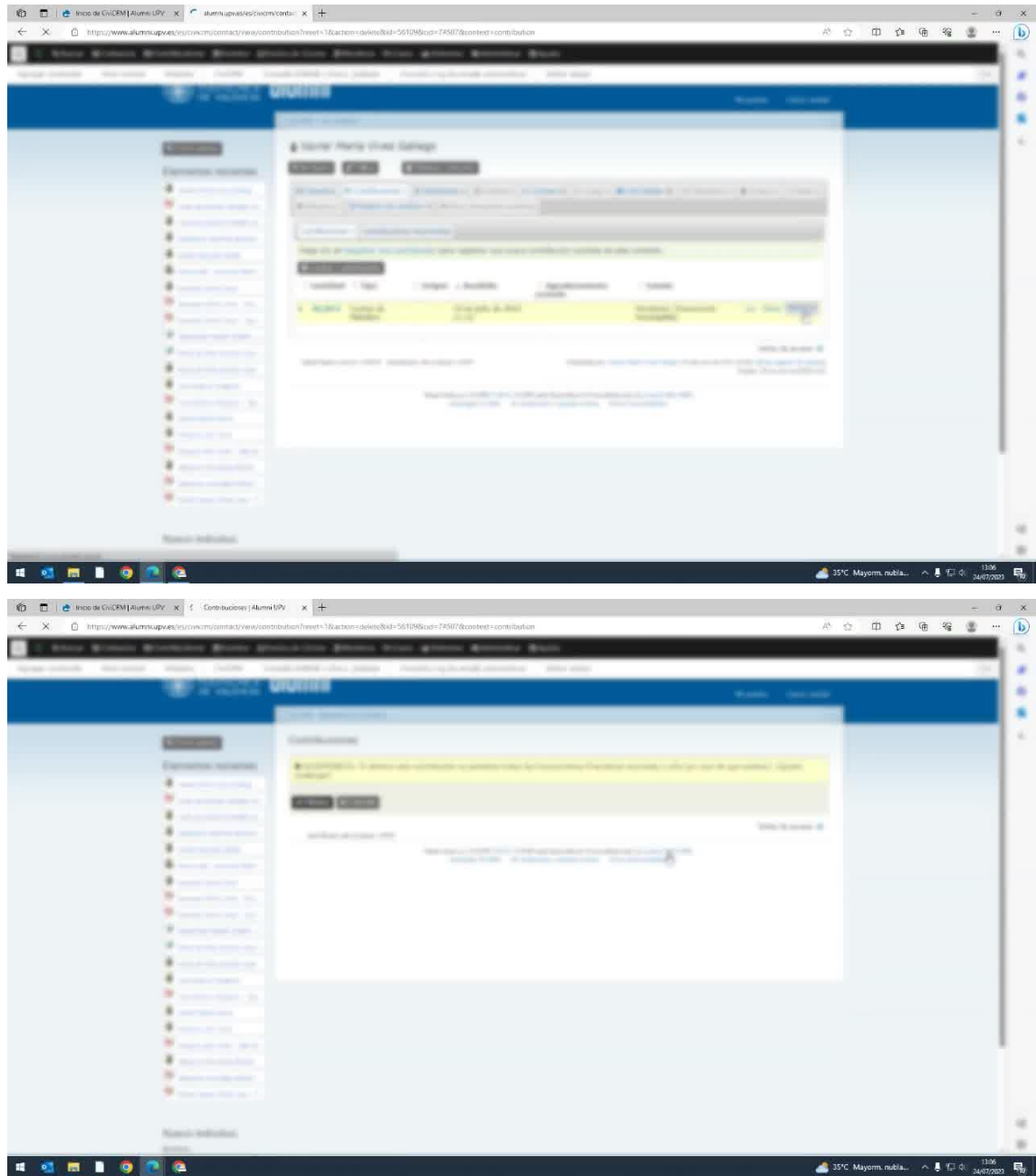

b.Luego, ve a la sección de "Membresía" y localiza la membresía de Alumni UPV Plus en periodo de gracia.

| Char Plante Streinstein Birrer Di           | marten Biens hier genes Bierre Bier                                                                                                    |  |   |
|---------------------------------------------|----------------------------------------------------------------------------------------------------|--|---|
| and the second second being a second second | and server-share pathod . An appropriate contraction . And a server                                                                                                    |  | _ |
|                                             | Manual Second                                                                                                    |  |   |
|                                             | Contraction of the second second second second second second second second second second second second second s                                                                                                    |  |   |
| Canadian                                    | 4 Norte Marts characterings                                                                                                    |  |   |
| Enclosing measures                          | GENERAL CHEMICAL CHEMICAL CHEM |  |   |
|                                             | Manual Account of South Print, States of States & States & States and                                                                                                    |  |   |
|                                             | Annual State & and it is a surrow of the                                                                                                    |  |   |
|                                             | Tags of the State Proceedings of the State Concession.                                                                                                    |  |   |
|                                             | Contraction                                                                                                    |  |   |
| 8                                           | Andrewson and the set of the barry because the                                                                                                    |  |   |
|                                             | succession of the second second                                                                                                    |  |   |
| and the second second second                | to all the set ages in 1 1                                                                                                    |  |   |
|                                             | Annual parties and and an and an and an and an and an and an and an and an and an and an and an and an an an an an an an an an an an an an                                                                                                    |  |   |
|                                             |                                                                                                    |  |   |
|                                             | And an and a second second secon                                                                                                    |  |   |
|                                             | The start of the part of the start of the st |  |   |
|                                             |                                                                                                    |  |   |
| 9                                           |                                                                                                    |  |   |
|                                             |                                                                                                    |  |   |
| and the second second                       |                                                                                                    |  |   |
|                                             |                                                                                                    |  |   |
|                                             |                                                                                                    |  |   |

c. Edita la membresía: elimina la fecha próximo pago, borra la cuota, elimina la forma y tipo de pago. Deja estos campos en blanco

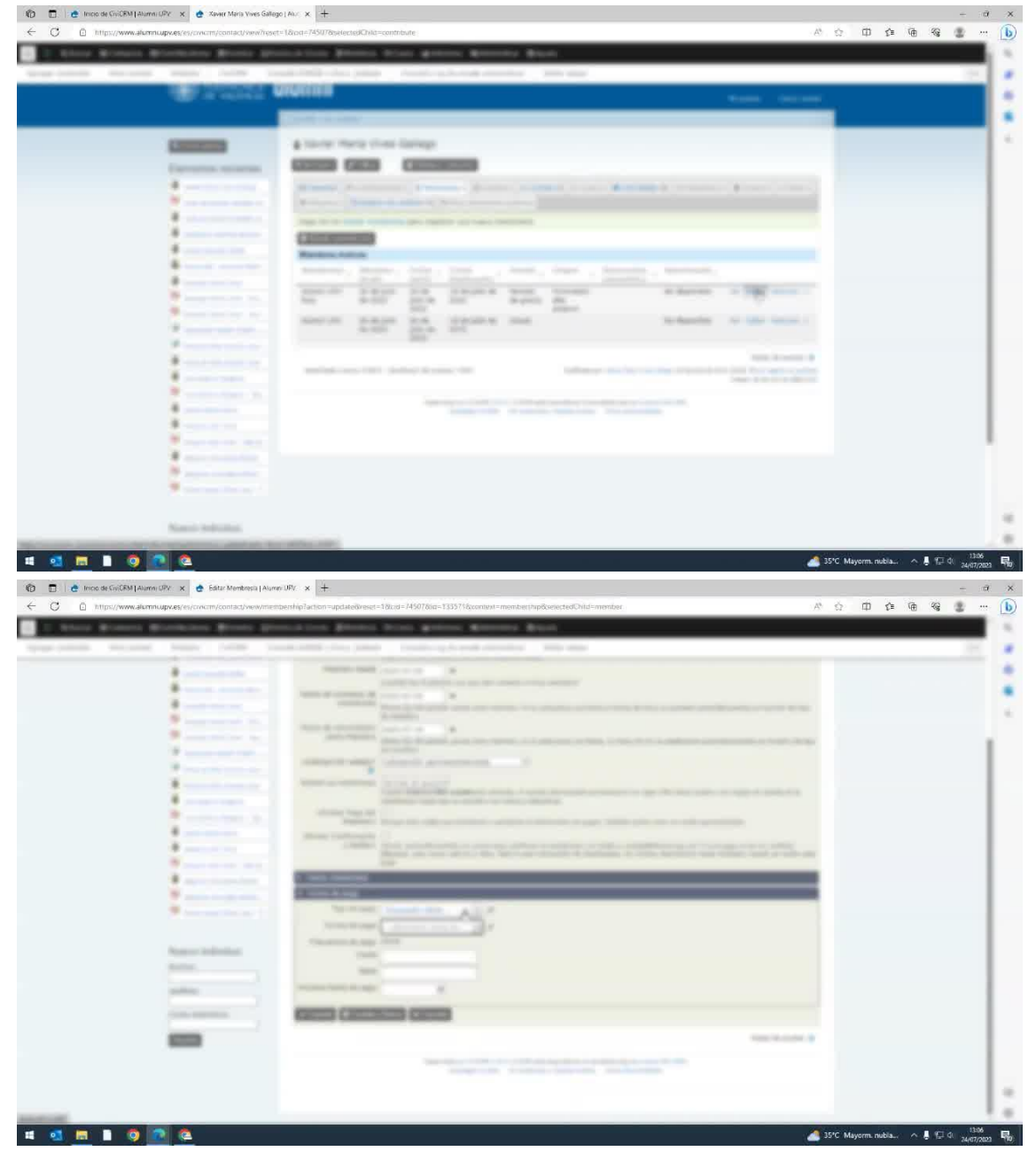

d. Cambia el estado de la membresía a "Cancelado" y guarda los cambios.

| and the second second                                                                                                    | anariti and an and an and an and an and an and an and an and an and an and an and an and an and an and an and a                                                                                                    |  |
|----------------------------------------------------------------------------------------------------|----------------------------------------------------------------------------------------------------|--|
|                                                                                                    | COLUMN THE PARTY OF THE PARTY OF THE PARTY O |  |
| -                                                                                                    | Cite Mertrani                                                                                                    |  |
| Expression, management                                                                                                    | COLUMN COLUMN COLUMN                                                                                                    |  |
|                                                                                                    | manage from taking procession                                                                                                    |  |
|                                                                                                    | Separate data and the second second                                                                                                    |  |
|                                                                                                    |                                                                                                    |  |
|                                                                                                    | The state of the second second second second                                                                                                    |  |
| 8                                                                                                    | Visition and an an an an                                                                                                    |  |
| 8                                                                                                    | A REFERENCE AND A REFERENCE AND A REFERENCE AN |  |
|                                                                                                    | And a second second sec |  |
| Statement in                                                                                                    |                                                                                                    |  |
| A                                                                                                    | Annu A second second se |  |
|                                                                                                    |                                                                                                    |  |
|                                                                                                    | Annual and Annual presentation of                                                                                                    |  |
|                                                                                                    | Manual Association of Control of Control of  |  |
|                                                                                                    | and the second second s |  |
|                                                                                                    | Name for all Differences of                                                                                                    |  |
|                                                                                                    | Particul Street and State Control of Street Control of Street Street Stree                                                                                                    |  |
|                                                                                                    | And interest water                                                                                                    |  |
|                                                                                                    | and the second second s |  |
| and the second second                                                                                                    |                                                                                                    |  |
| a second second s                                                                                                    |                                                                                                    |  |
| P and a second second                                                                                                    | - contractions                                                                                                    |  |
| A second second second                                                                                                    | the second second secon |  |
|                                                                                                    | NAMES AND ADDRESS OF A DRESS OF A |  |
|                                                                                                    | Treasure Anappi Array                                                                                                    |  |
| And a second second sec | 100                                                                                                    |  |

- 0 x

e. Revisa las fechas en el resto de la información y asegúrate de que estén correctas. Guarda los cambios.

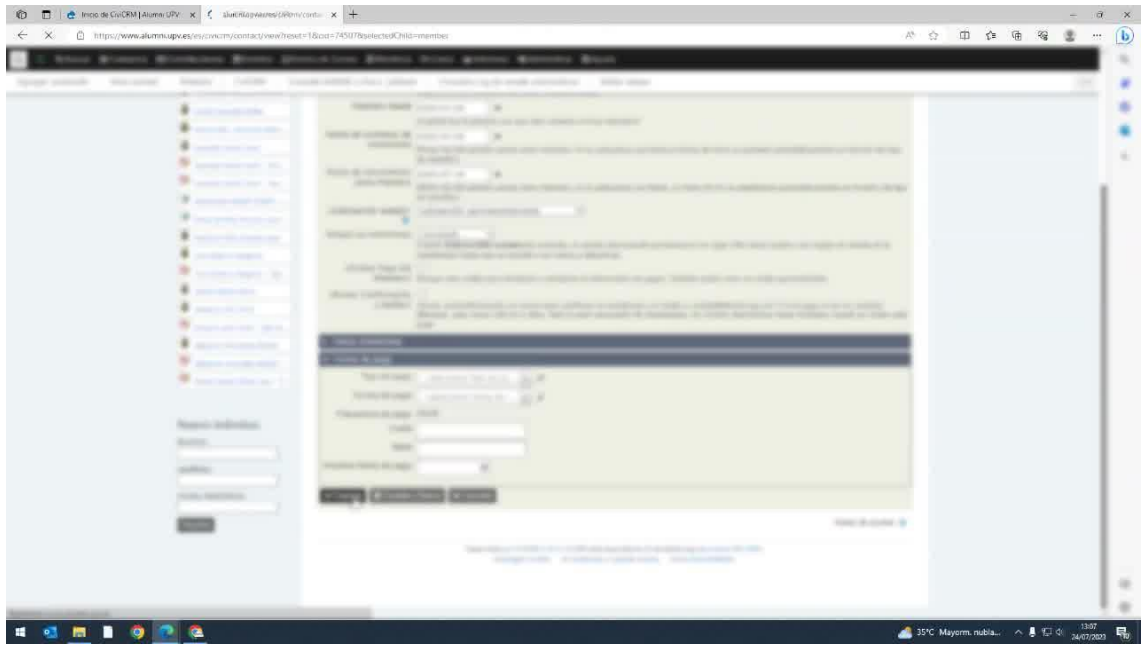

4. El usuario ahora estará registrado como miembro de Alumni UPV gratuito, y su membresía de Alumni UPV Plus estará cancelada. Regresa a la pantalla principal y selecciona el tipo de actividad "Solicitud de baja Alumni" en el cuadro de actividades.

| Alter Bowers Workson Room S.                                                                                                    | International Ministra Ministra Ministra Ministra                                                                                                    |   |
|----------------------------------------------------------------------------------------------------|----------------------------------------------------------------------------------------------------|---|
|                                                                                                    | And and the second second second second second                                                                                                    | - |
|                                                                                                    | tion level                                                                                                    |   |
|                                                                                                    |                                                                                                    |   |
| Conceptor in the local division of the local division of the local | Year to Datable                                                                                                    |   |
| Environment recommend                                                                                                    | A Channel Brannel                                                                                                    |   |
| *                                                                                                    |                                                                                                    |   |
|                                                                                                    | And and the part to have been that have been the                                                                                                    |   |
|                                                                                                    | the second second second second second second second second second second second second second second second se                                                                                                    |   |
| 2                                                                                                    | a set and a set and a set and a set a set a set a set a set a set a set a set a set a set a set a set a set a s                                                                                                    |   |
| *                                                                                                    | Construction with the local data in the local data with the local data and the local data and the local data |   |
|                                                                                                    | The second second secon |   |
| · · · · · · · · · · · · · · · · · · ·                                                                                                    | and a second second s                                                                                                    |   |
| A                                                                                                    | part ton then your and                                                                                                    |   |
|                                                                                                    | and the second second s |   |
|                                                                                                    | No. and Alan and                                                                                                    |   |
|                                                                                                    | And and a second second s                                                                                                    |   |
|                                                                                                    |                                                                                                    |   |
|                                                                                                    | The second second secon |   |
|                                                                                                    | The second second secon |   |
|                                                                                                    |                                                                                                    |   |
|                                                                                                    |                                                                                                    |   |
| Name address                                                                                                    |                                                                                                    |   |
| inter and in the second second s                                                                                                    |                                                                                                    |   |

5. Haz clic sobre la solicitud de baja y edita la pantalla marcando el estado de actividad como "Completo".

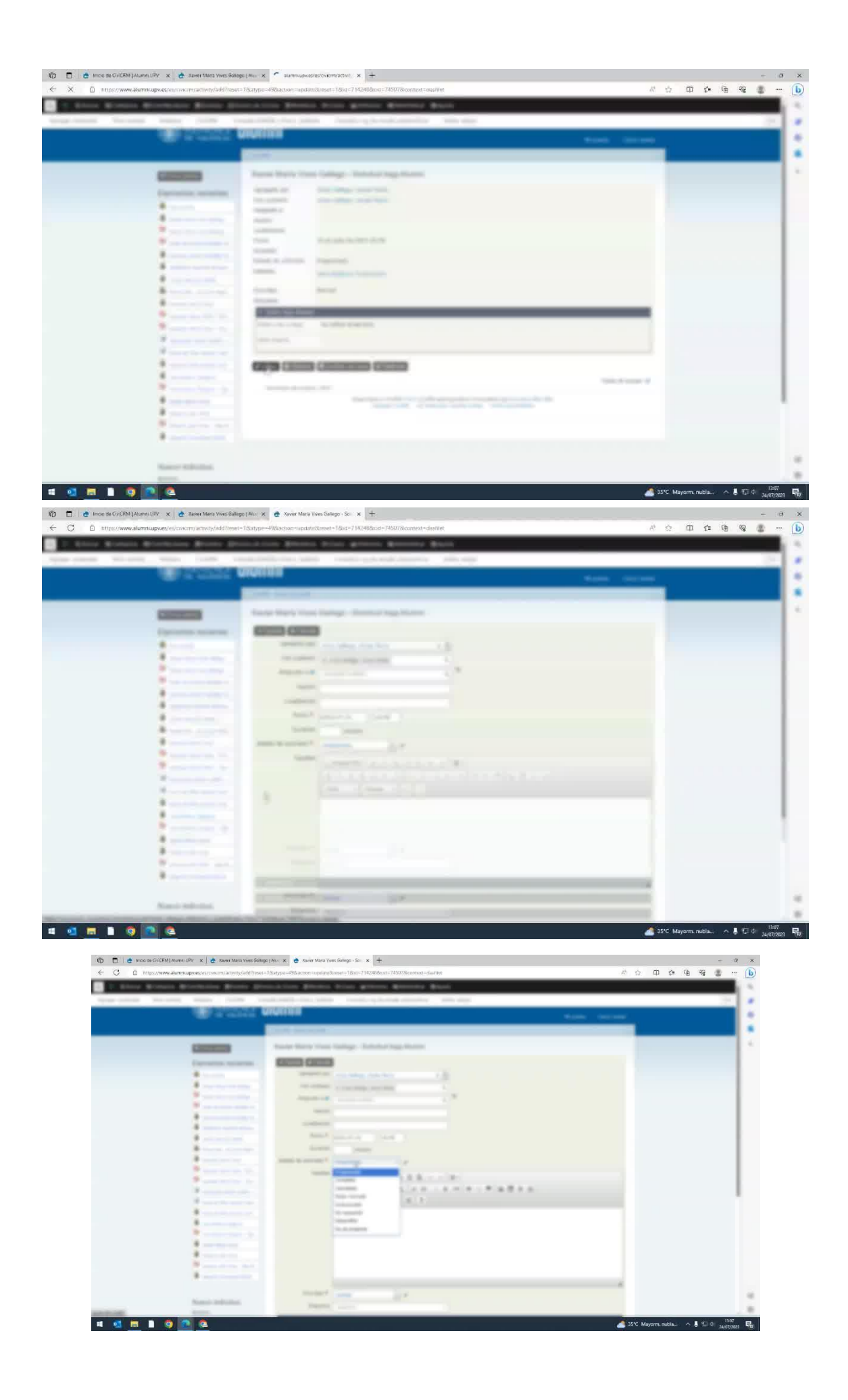

6. Guarda los cambios. La pantalla principal se actualizará y la solicitud de baja desaparecerá.

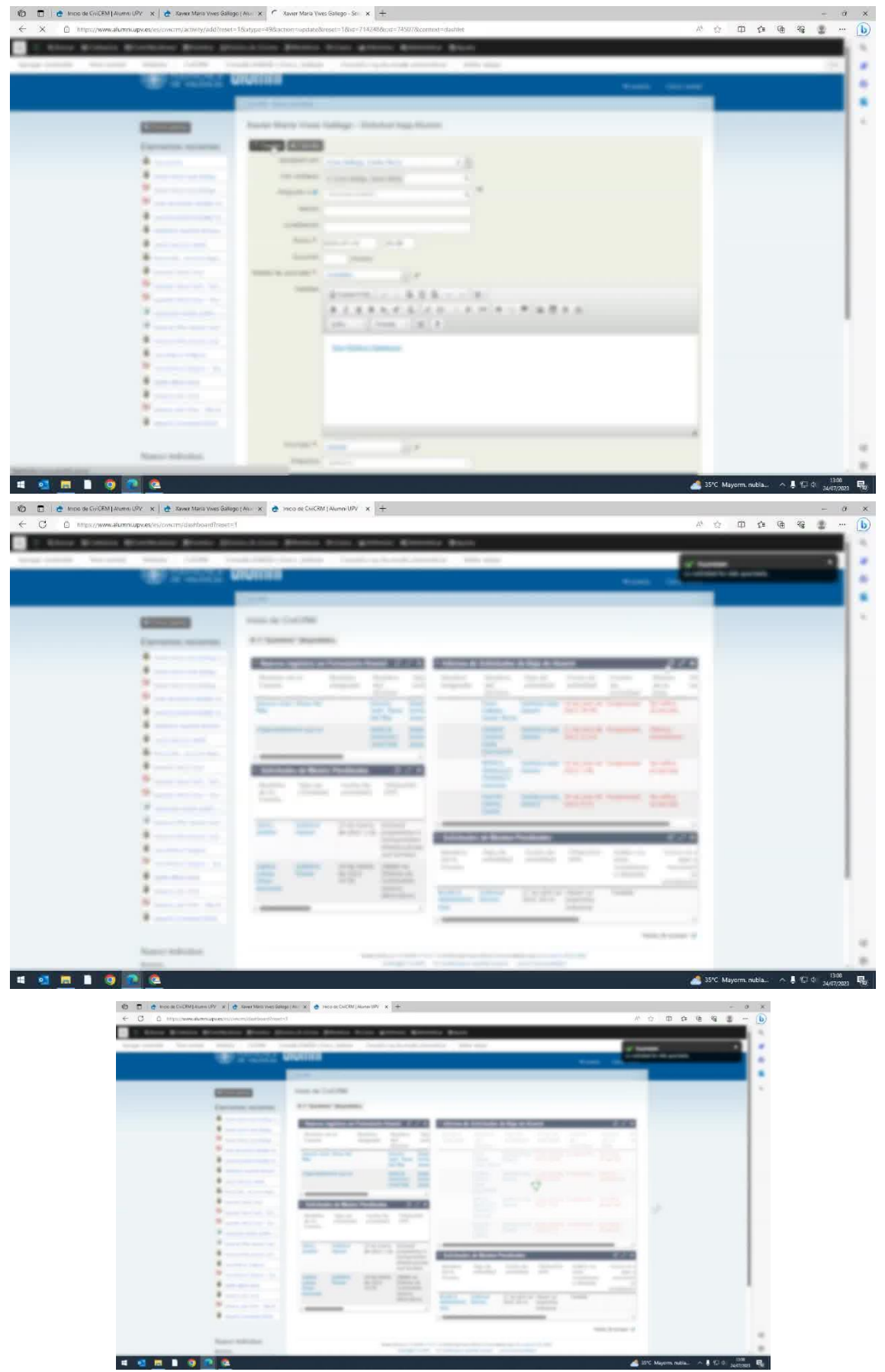

| King Monthly Microsoft Monthly                                                                                                    | Description (States Stree Marries Marries States                                                                                                    |                                                                                                    |      |   |   |
|----------------------------------------------------------------------------------------------------|----------------------------------------------------------------------------------------------------|----------------------------------------------------------------------------------------------------|------|---|---|
| same barned must have                                                                                                    | real-field for the Tauly advect from the State                                                                                                    |                                                                                                    | <br> | _ | 7 |
|                                                                                                    | Couring States                                                                                                    |                                                                                                    |      |   |   |
|                                                                                                    | and the second second se                                                                                                    | _                                                                                                    |      |   |   |
|                                                                                                    | 100 A 100 M                                                                                                    | _                                                                                                    |      |   |   |
| Concession in the local division of the local division of the loca | 1000 St (1000                                                                                                    |                                                                                                    |      |   |   |
| Exclusion management                                                                                                    | A. Same Summe                                                                                                    |                                                                                                    |      |   |   |
|                                                                                                    | Name agains to function from \$7.7.4 Vision & March & Sale & Name                                                                                                    | 1000                                                                                                    |      |   |   |
|                                                                                                    | Annual Annual Agent 20 March State State, State State, State, Sta | the state                                                                                                    |      |   |   |
|                                                                                                    |                                                                                                    |                                                                                                    |      |   |   |
|                                                                                                    | And the state of the state of t | and the second second se |      |   |   |
| 4                                                                                                    | Conception of the local division of the local division of the loca |                                                                                                    |      |   |   |
|                                                                                                    | THE R. LEWIS CO. LANSING MICH.                                                                                                    |                                                                                                    |      |   |   |
|                                                                                                    |                                                                                                    |                                                                                                    |      |   |   |
|                                                                                                    | And a second second sec |                                                                                                    |      |   |   |
|                                                                                                    | 21° 31. 213 2°                                                                                                    |                                                                                                    |      |   |   |
| ¥                                                                                                    | And and a second second s                                                                                                    | Contraction of the                                                                                                    |      |   |   |
| 1                                                                                                    | the last party and , not but, but, bars, same                                                                                                    |                                                                                                    |      |   |   |
|                                                                                                    | and the second state of the second state of th | -                                                                                                    |      |   |   |
|                                                                                                    |                                                                                                    |                                                                                                    |      |   |   |
|                                                                                                    | the low start lines the lower the                                                                                                    |                                                                                                    |      |   |   |
|                                                                                                    |                                                                                                    |                                                                                                    |      |   |   |
| and the second second s |                                                                                                    |                                                                                                    |      |   |   |
|                                                                                                    |                                                                                                    |                                                                                                    |      |   |   |
|                                                                                                    |                                                                                                    |                                                                                                    |      |   |   |
| Name: Addition                                                                                                    | Inspirit with a second to be and                                                                                                    |                                                                                                    |      |   |   |